## 過去の購入履歴から、再度購入する方法

当店で、「会員登録」を行っていただいた方は、その後も過去の購入履歴を参照できます。 また、以前の送付先ご住所が保存されていますので、再購入の際に手間が少なくなります。

①トップ画面上部メニューの「マイページ」もしくは「新規会員登録」をクリックします。

https://members.shop-pro.jp/?mode=members&shop\_id=PA01140308&shop\_back\_url=https%3A%2F%2Fwww.kaigo-omutsu.net%2F

https://members.shop-pro.ip/?mode=members\_regi&shop\_id=PA01140308&shop\_back\_url=https%3A%2F%2Fwww.kaigo-omutsu.net%2F

※会員ログインはこちら→
※新規会員登録はこちら→
(パソコン版)

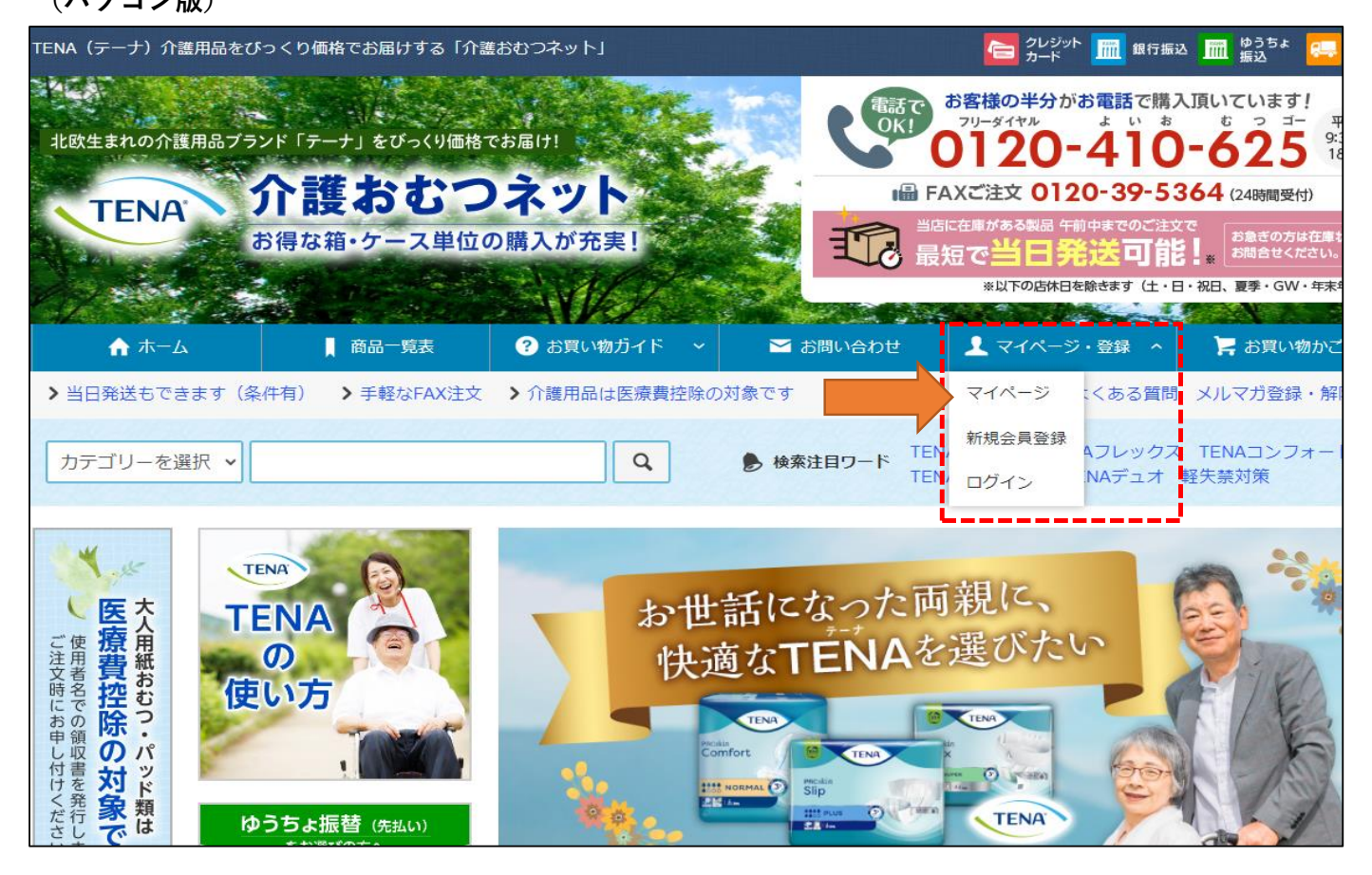

## (スマートフォン版) 上部の「メニュー」を開く

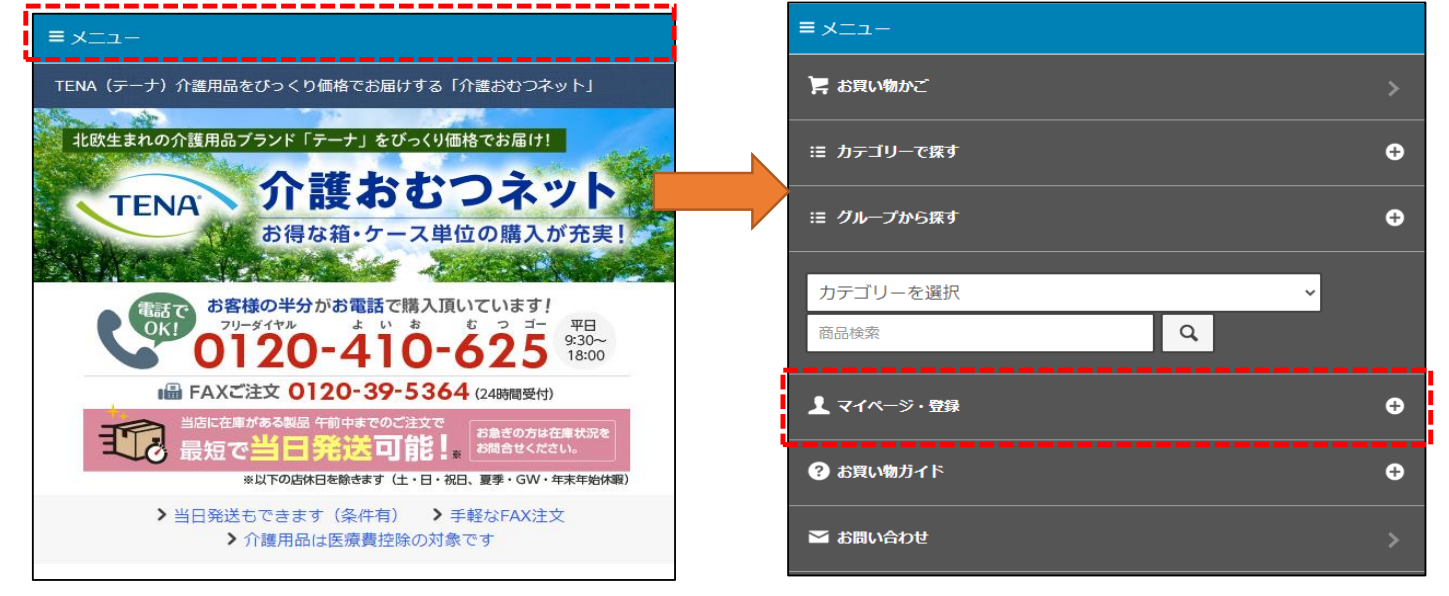

## ②ご自身で登録された「メールアドレス」と「パスワード」を入力します。

※パスワードを忘れた方は、下記の「パスワードを忘れた方はこちら」をクリックしてください。

| 会員ログインページ                                                                                                    |
|----------------------------------------------------------------------------------------------------|
| こちらから会員ページへログインできます。<br>• <b>会員登録をされていない方へ</b><br>会員登録いただきますと、住所や送付先の情報などを保存できます。 ご購入の際に、何度も入力する必<br>要がなくなり便利です。 ぜひ、「新規会員登録はこちら」をクリックして、会員にご登録ください。 |
| ログインID(メールアドレス)とパスワードを入力してください。<br>新規会員登録はこちら                                                                                                    |
| メールアドレス                                                                                                    |
| バスワード<br>バスワードを忘れた方はこちら                                                                                                    |
| ログイン                                                                                                    |

※ログインした後に、お買いものをされると、過去の送付先住所がそのまま表示されます。 ③過去の注文履歴が日付順に表示されます。

| 受注番号をクリックすると詳         | 細が表示されます   |          |
|-----------------------|------------|----------|
|                       |            |          |
| ≧ 2 件中 [1 - 2] 件を表示して | います。       | ,        |
| 受注番号                  | 注文日        | 金額       |
|                       |            |          |
| 131761754             | 2021/06/08 | 円        |
| 131761754             | 2021/06/08 | <u>н</u> |

表の「受付番号」をクリックすると、その日の購入内容が表示されます。

④購入した商品が表示されますので、クリックすると商品ページへ移動し、再購入が可能です。

|                                                              | 備考                               |          |                   |    |    |  |
|--------------------------------------------------------------|----------------------------------|----------|-------------------|----|----|--|
|                                                              | 発送状態                             |          |                   |    |    |  |
|                                                              | お届け希望時間帯                         | 指定なし     |                   |    |    |  |
|                                                              | 配送会社                             | 宅配便(送粿   | 斗―部ご負担)           |    |    |  |
|                                                              | 伝票番号                             |          |                   |    |    |  |
|                                                              |                                  |          | 2                 |    |    |  |
| 型番                                                           | 商品名                              |          | 価格(税込)            | 数量 | 小計 |  |
| 105                                                          | CC-452 手さげ付き<br>45L 半透明 20枚入     | ポリ袋      | 262 円             |    |    |  |
| /田島山に关まり / 手行につ                                              |                                  |          |                   |    |    |  |
| 间方则达科(机比                                                     |                                  |          |                   |    |    |  |
| TELISTIC (702)<br>配送先合計                                      |                                  | F & 11 . |                   |    |    |  |
| 画が送れ(秋之)<br>配送先合計<br>商品総合計M                                  | 青報 商品名名                          | をクリッ     | ック                |    |    |  |
| 100501247(初2<br>配送先合計<br>商品合計<br>消費税                         | 青報 商品名名                          | をクリッ     | ック                |    |    |  |
| 個別送科(祝⊵<br>配送先合計<br>商品合計<br>消費税<br>送料合計(税⊵                   |                                  | をクリッ     | <i>1</i> <b>7</b> |    |    |  |
| 10000047(秋2)<br>配送先合計<br>商品合計<br>消費税<br>送料合計(税2)<br>決済手数料(税  |                                  | をクリッ     | v <b>7</b>        |    |    |  |
| 個別这种(代之<br>配送先合計<br>商品合計<br>消費税<br>送料合計(税込<br>決済手数料(税<br>総合計 | 5)<br>清報 <b>商品名</b><br>5)<br>6込) | をクリッ     | <b>1 7</b>        |    |    |  |

【購入履歴に関するお願い】2023年8月より、さらにご購入いただきやすいシステム構造を目指して改善を実施しております。それにより、「マイページ」内の過去のご購入履歴の一覧からクリックした際に、過去に購入された商品が表示されない場合がございます。その際は、誠にお手数ですが、「商品一覧表」より、該当商品を再度お選びいただくようお願い申し上げます。

商品一覧表 <u>https://www.kaigo-omutsu.net/?tid=5&mode=f14</u>